## RDClientアプリ閉じ方(iPhone)

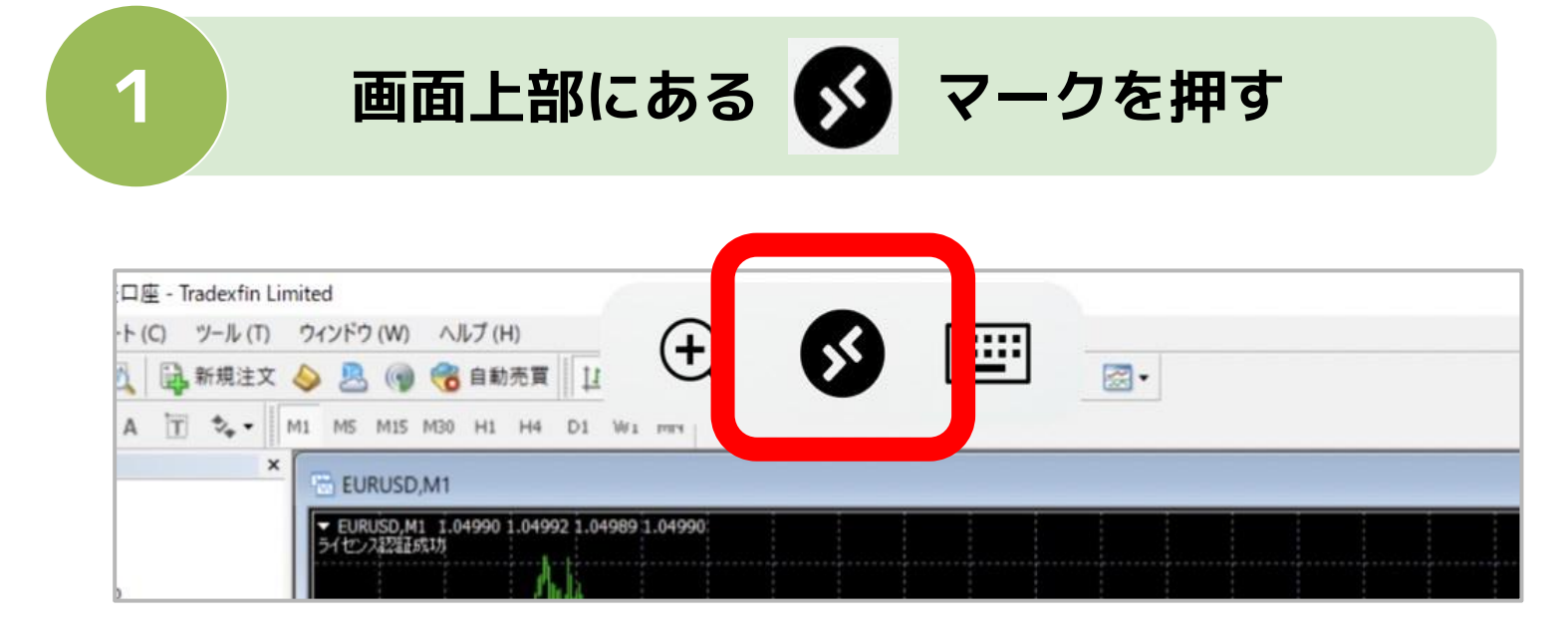

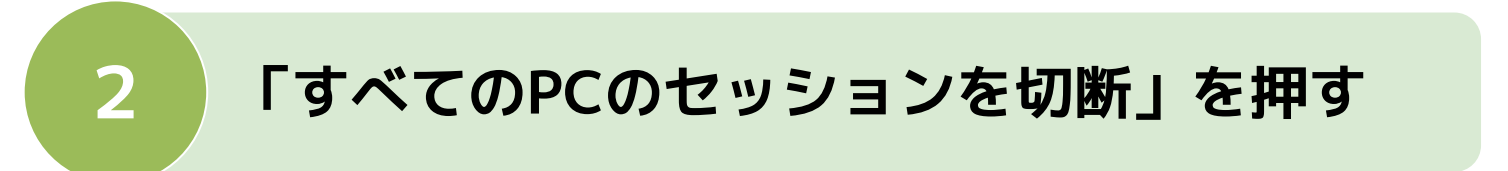

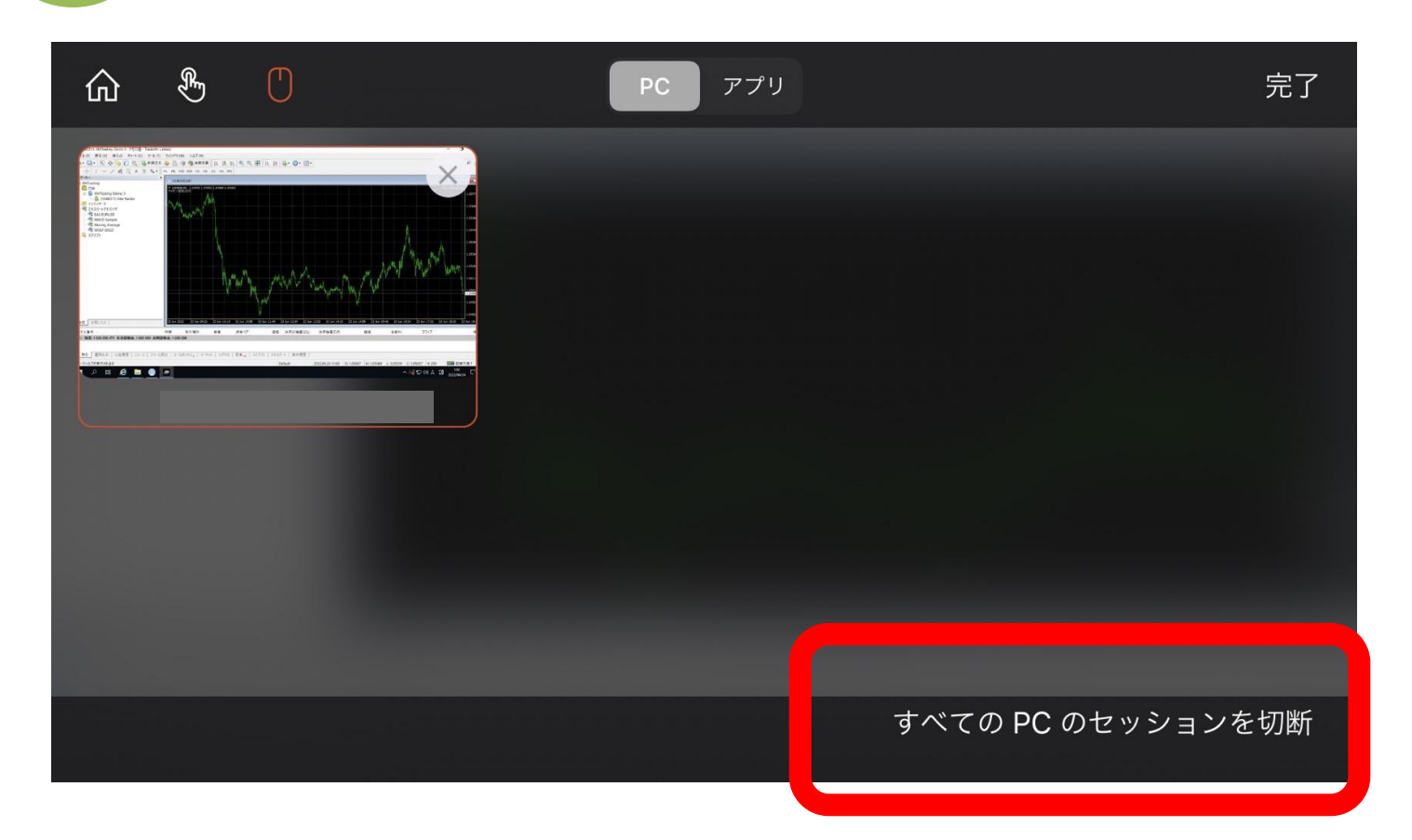

#### あとはアプリを閉じればOK!

# RDClientアプリ閉じ方(Android)

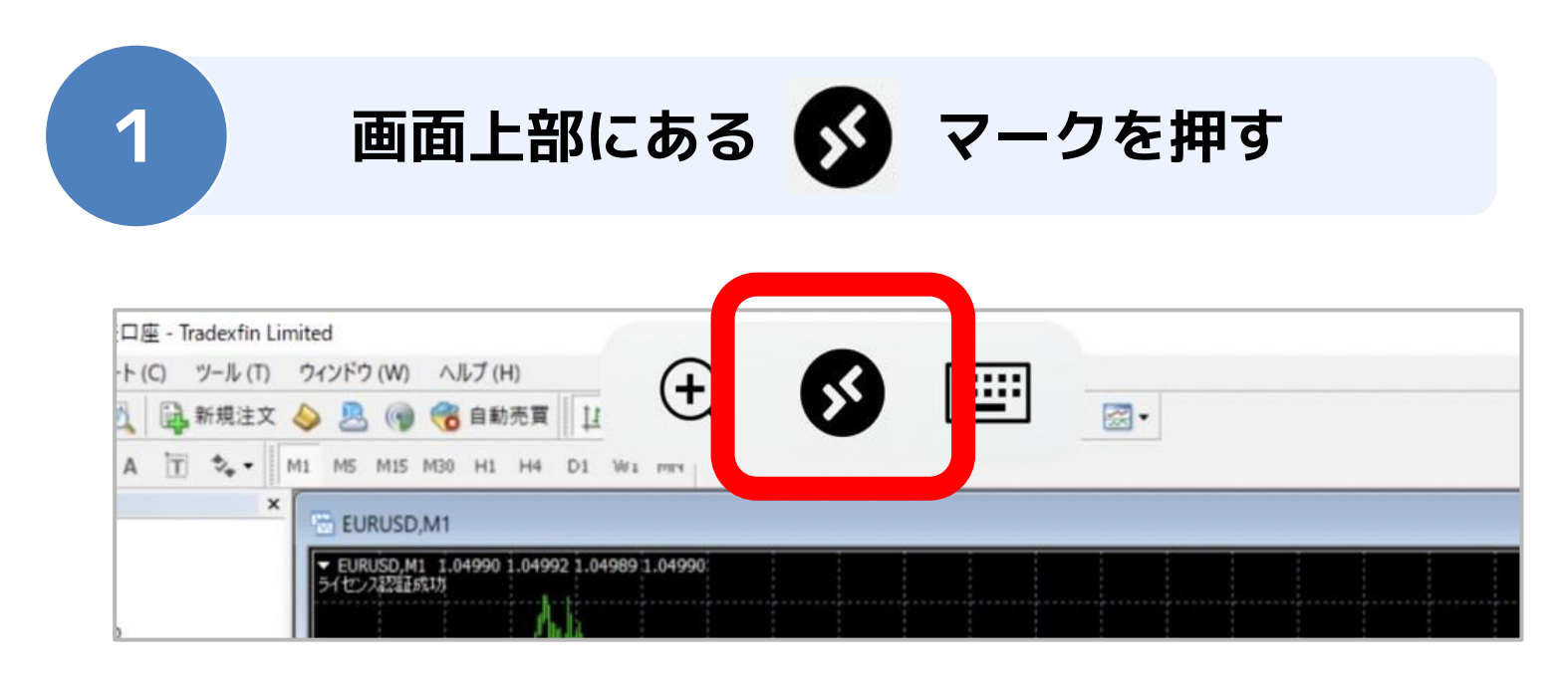

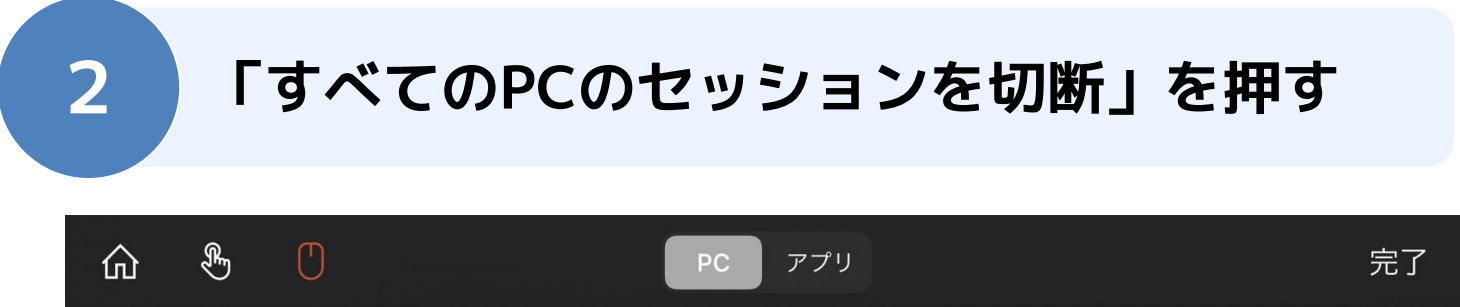

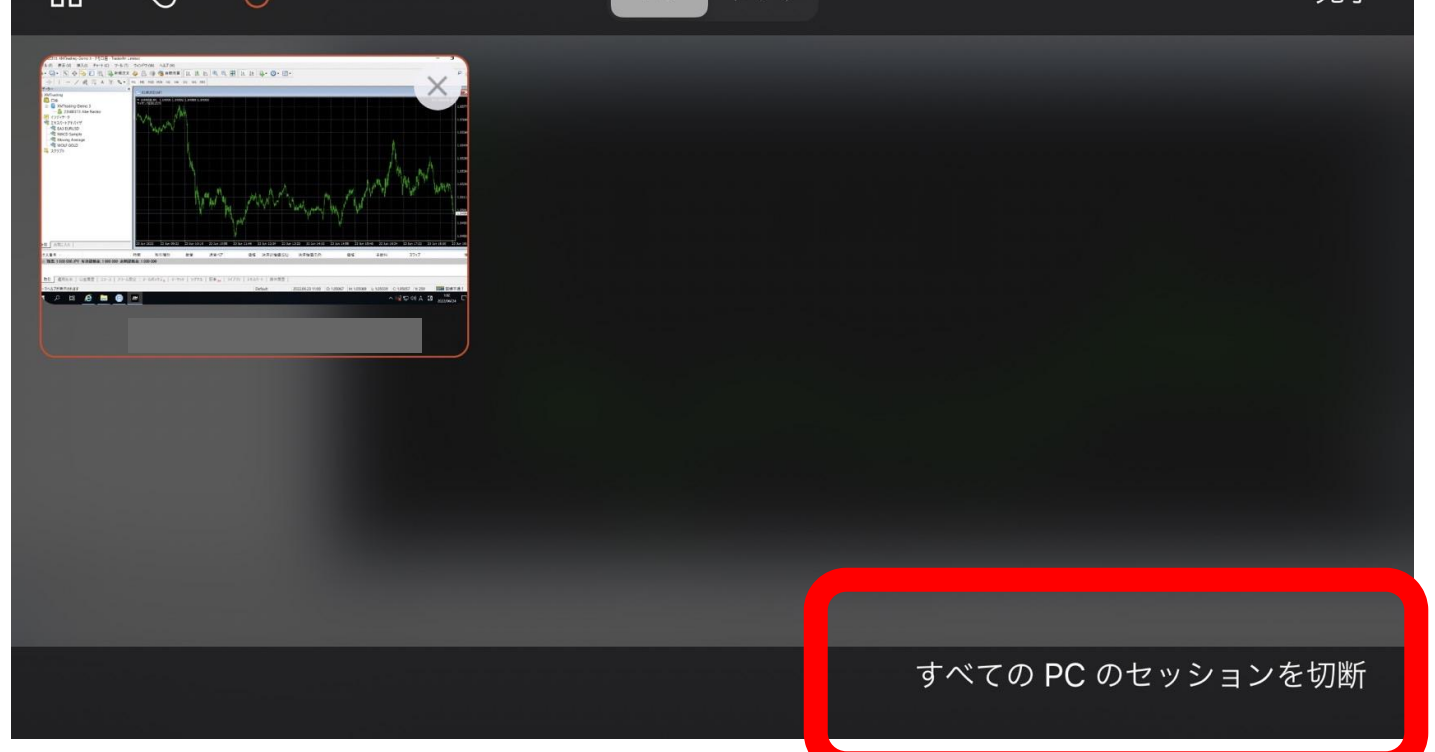

あとはアプリを閉じればOK!

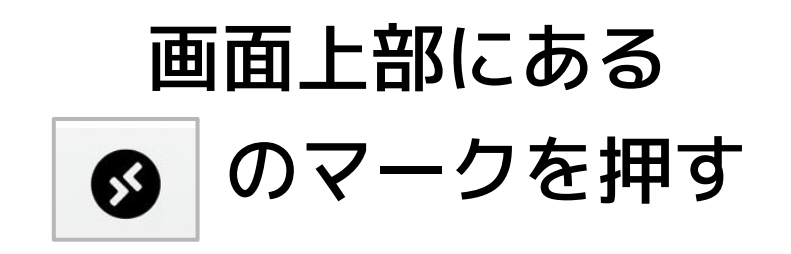

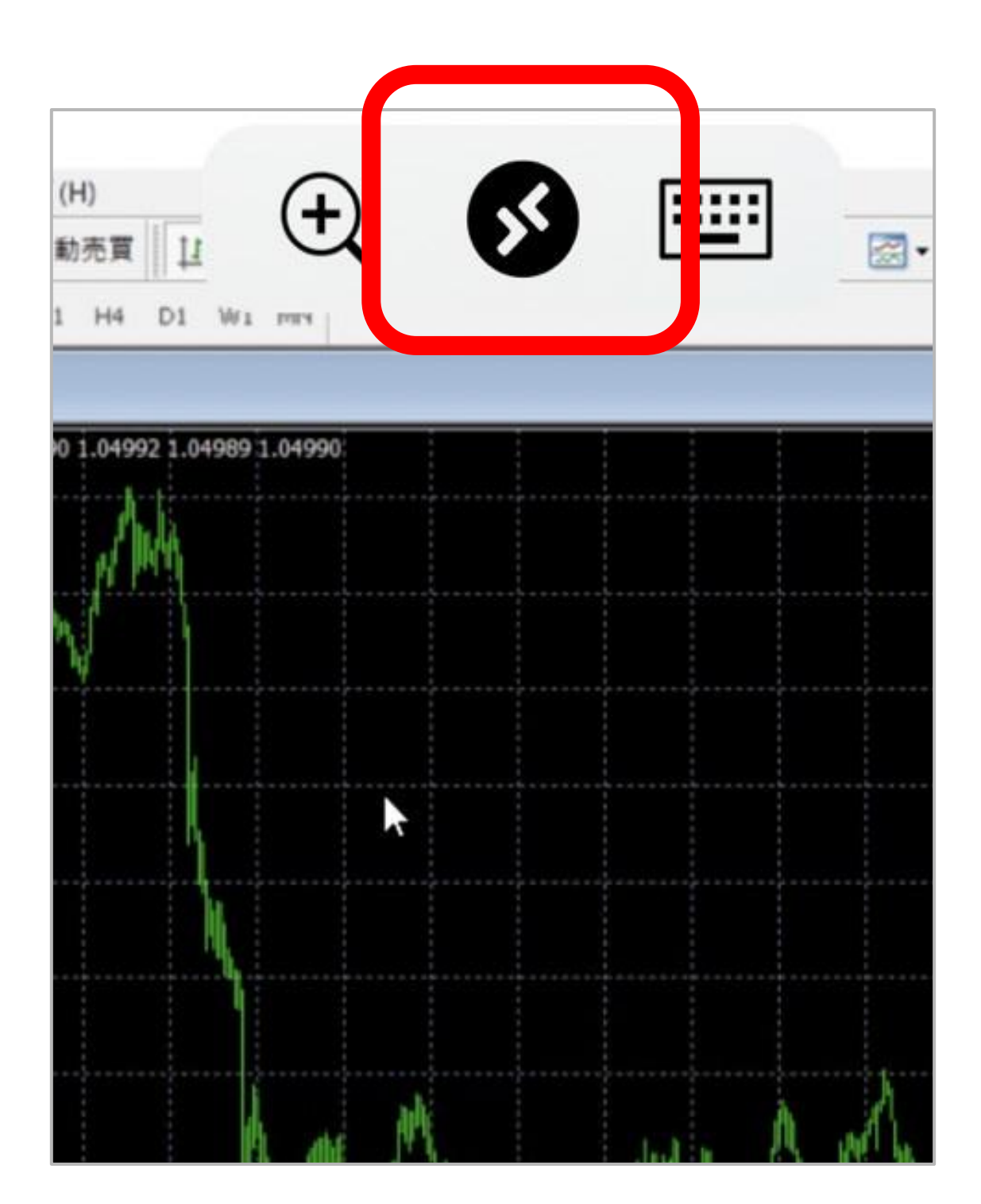

### 画面右下にある 「全てのPCのセッションを切断」 を押す

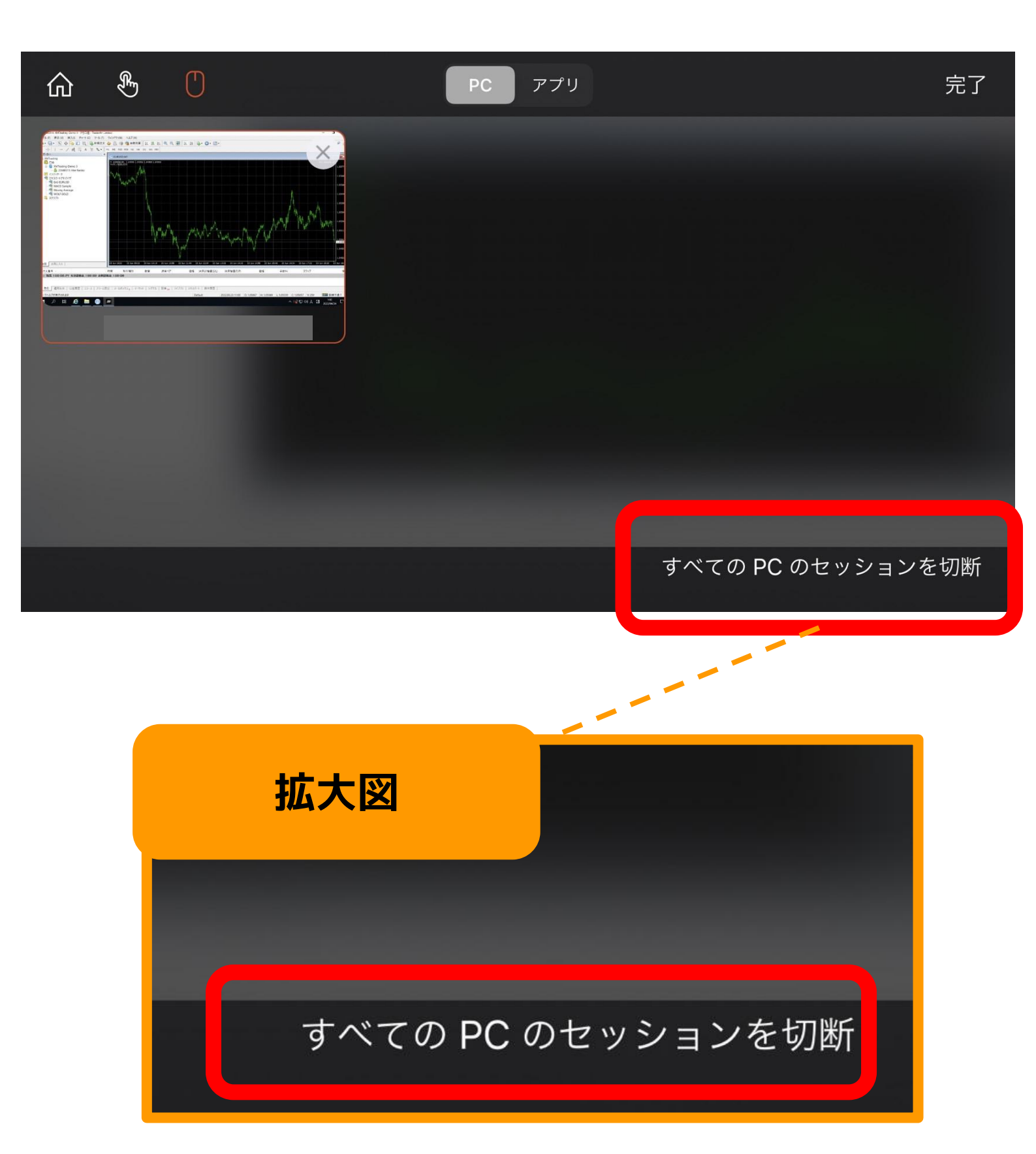

#### あとは アプリを閉じてOKです

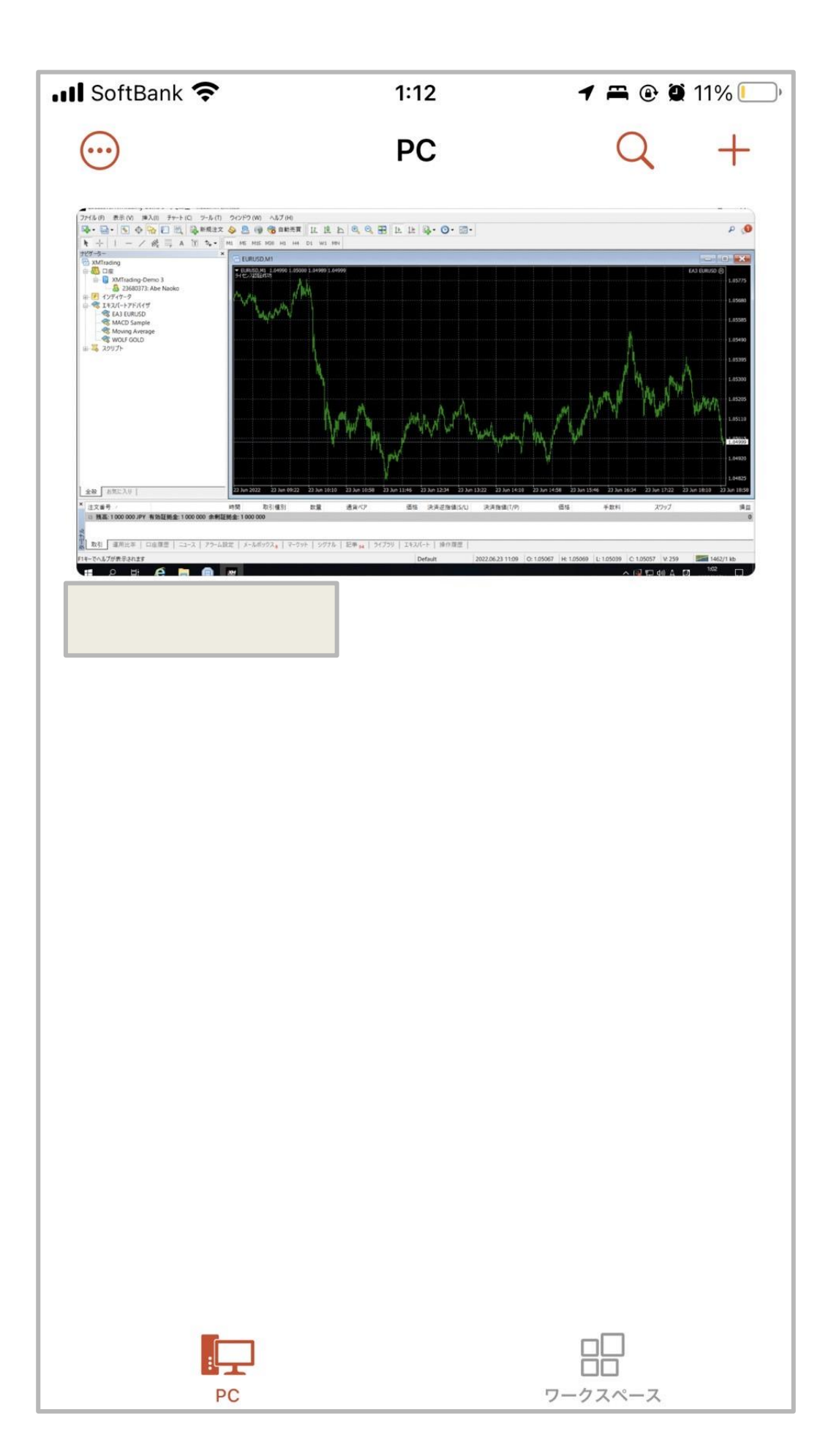